# メールの転送設定

#### <u>1. はじめに</u>

Gmail の「メール転送」機能を用いることで、届いたメールを別のアドレスーつに転送できます。さらに追加して、 別なアドレスにも転送したい場合には、「フィルタ」機能を用いる必要があります。いずれの場合も事前に、「転送 先アドレスの追加」をしておく必要があります。

ここで説明する方法では、Gmailによって迷惑メールと判定されたものは転送されませんのでご注意ください。 つまり、Gmailが誤って迷惑メールと判定した場合は、本当は迷惑メールでなくても転送されません。

### 2. 転送先アドレスの追加

① メニューバーから「設定」をクリックします。

| 藤女子大学<br>FUJI WORKEN'S UNIVERSITY |               | ન્ <b>વ્</b>                                       | netadmin@fujijoshi.ac.jp 👻 |
|-----------------------------------|---------------|----------------------------------------------------|----------------------------|
| メール・                              | □ ▼ C その他 ▼   | 1–3 / 3 <                                          | > あ <b>- \$</b> -          |
| 作成                                | 🗌 🚖 Gmail チーム | どこでも Gmail を最大限に活用 - 代表 さん、こんにちは。 公式 でのみご利用いただけ    | 表示間隔:<br>✓ 標準              |
| 受信トレイ (3)                         | 🗌 ☆ Gmail チーム | 新しい受信トレイを使用するためのヒント - 代表 さん、こんにちません。すべてのメール        | 1 小                        |
| スター付き<br>送信済みメール                  | 🗌 🕁 Gmail チーム | Google Apps で Gmail を使用する方法 - 代表 さん、こんにちして会議のスケジュー | 最小                         |
| 下書き                               |               |                                                    | 受信トレイを設定                   |
| 開< <b>▼</b>                       |               |                                                    | 設定                         |
|                                   |               |                                                    | テーマ                        |

② [メール転送と POP/IMAP] タブを開き、「転送先アドレスを追加」をクリックします。

| 設定                     |                                                                      |
|------------------------|----------------------------------------------------------------------|
| 全般 ラベル 受信トレイ アカウント フィル | ルタ メール転送と POP/IMAP Labs オフライン テーマ                                    |
| <b>転送:</b><br>詳細       | 転送先アドレスを追加                                                           |
|                        | ヒント: フィルタを作成し、特定のメールだけを転送することもできます。                                  |
| POP ダウンロード:<br>詳細      | 1. ステータス: POP 無効<br>◎ すべてのメールで POP を有効にする<br>◎ 今後受信するメールで POP を有効にする |

#### (注意)次の操作を行うと転送先アドレスに確認コードが送られる場合があります。

③「転送先アドレスを追加」が開きます。転送先のメールアドレスを入力し、「次へ」をクリックします。

| 転送先アドレスを追加                               | × |
|------------------------------------------|---|
| 転送先のメールアドレスを入力してください:<br>@softbank.ne.jp |   |
| 次へ キャンセル                                 |   |

④「(追加したメールアドレス)に転送しています」と表示されます。「続行」をクリックします。

| 転送先アドレスを確認 |    |                              |  |  |
|------------|----|------------------------------|--|--|
|            |    | @softbank.ne.jp にメールを転送しています |  |  |
|            | 続行 | キャンセル                        |  |  |

⑤「許可を確認するための確認コードを送信しました」と表示される場合があります。「OK」をクリックします。

| 2h   |                         | × |
|------|-------------------------|---|
|      | 転送先アドレスを追加              |   |
|      | 許可を確認するための確認コードを送信しました。 |   |
| Cit. | ок                      |   |

⑥ 確認コードが転送された場合は、転送先のメールアカウントを開き、Gmail から送信された確認メールを開き ます。メール本文内、確認のためのリンクをクリックします。「確認が完了しました」と表示されます。

※ 複数のメールアドレスに転送を行いたい場合は、この「転送先アドレスの追加」を繰り返してアドレスを追加 しておきます。

#### 3. メール転送機能の設定(1つのメールアドレスに転送する場合)

「メール転送とPOP/IMAP」タブを開きます。 [転送]セクション:

①「受信メールを……に転送して」の先頭のラジオボタンをチェックする。

②「受信メールを xxxxxx に転送して」の xxxxxx の部分が転送先のアドレスになっていることを確認する、なって いなければ変更する。

③「藤女子大学メールのメールを受信トレイに残す」を選択します。

| 全般 ラベル 受信トレイ アカウント フィルタ メール転送と POP/IMAP Labs オフライン テーマ   転送: 詳細                                                                                                    | 設定   |                 |       |       |      |                                                                                            |                 |                                    |    |                     |                                                                                                    |                                                  |          |
|----------------------------------------------------------------------------------------------------|------|-----------------|-------|-------|------|--------------------------------------------------------------------------------------------|-----------------|------------------------------------|----|---------------------|----------------------------------------------------------------------------------------------------|--------------------------------------------------|----------|
| <ul> <li>転送を無効にする</li> <li>              ● 受信メールを             ● 受信メールを             ● 受信             ● 受信</li></ul> | 全般   | ラベル             | 受信トレイ | アカウント | フィルタ | メール転送と POP/IMAP                                                                            | abs オフライ:       | ンテーマ                               |    |                     |                                                                                                    |                                                  |          |
|                                                                                                    | 転送詳維 | <u>€</u> :<br>₽ |       |       |      | <ul> <li>転送を無効にする</li> <li>受信メールを</li> <li>転送先アドレスを追加</li> <li>ヒント: フィルタを作成し、特別</li> </ul> | @sc<br>記のメールだけを | oftbank.ne.jp(使用中)<br>転送することもできます。 | (⊐ | 転送して<br>」<br>」<br>」 | <u>蔵女子大学 メール のメールを5<br/>藁女子大学 メール のメールを5</u><br>藤女子 <del>大学 メール のメールを8</del><br>藤女子大学 メール のメールを7<br>藤女子大学 メール のメールを8 | 受信トレイに残す<br>受信トレイに残す<br>気法にする<br>アーカイブする<br>利除する | <b>v</b> |

④ ページ下部の「変更を保存」をクリックします。

| 変更を保存 | キャンセル |
|-------|-------|
|-------|-------|

## 4. フィルタ機能の設定(複数のメールアドレスへ転送する設定)

## ① メニューバーから「設定」をクリックします。

| 藤女子大学<br>FUJI WORKEN'S UNIVERSITY |                        | ~ Q                                                | netadmin@fujijoshi.ac.jp 🗸 |
|-----------------------------------|------------------------|----------------------------------------------------|----------------------------|
| メール・                              | □ <sup>-</sup> C その他 - | 1–3 / 3 🔍                                          | > あ • 🌣 •                  |
| 作成                                | 🗌 📩 Gmail チーム          | どこでも Gmail を最大限に活用 - 代表 さん、こんにちは。 公式 でのみご利用いただけ    | 表示間隔:<br>✓ 標準              |
| 受信トレイ (3)                         | 🗌 📩 Gmail チーム          | 新しい受信トレイを使用するためのヒント - 代表さん、こんにちません。すべてのメール         | 小                          |
| スター付き                             | 🗌 📩 Gmail チーム          | Google Apps で Gmail を使用する方法 - 代表 さん、こんにちして会議のスケジュー | 最小                         |
| 下書き                               |                        |                                                    | 受信トレイを設定                   |
| 開く▼                               |                        |                                                    | 設定                         |
|                                   |                        |                                                    | <b>∓</b> ⊽                 |

#### ② [フィルタ] タブを開き、「新しいフィルタを作成」をクリックします。

| 設定                                                     |                        |
|--------------------------------------------------------|------------------------|
| 全般 ラベル 受信トレイ アカウント フィルタ メール転送と POP/IMAP Labs オフライン テーマ |                        |
| すべての受信メールに次のフィルタが適用されます:                               |                        |
| 選択: すべて, 選択解除       エクスポート                             | ビリンフィルカナルナ フィルカナノン ぷ し |

#### ③「含む」に「in:inbox」と入力し、「この検索条件でフィルタを作成」をクリックします。

| in:inbox       |                  |
|----------------|------------------|
| フィルタ<br>From   | ×                |
| To             |                  |
| 件名             |                  |
| 含む<br>in:inbox |                  |
| 含まない           |                  |
| ■ 添付ファイルあり     |                  |
| ■ チャットは除外する    |                  |
| サイズ 次の値より大きい ≎ | MB \$            |
| Q              | この検索条件でフィルタを作成 » |

④ 確認のメッセージが表示されますので、「OK」をクリックします。

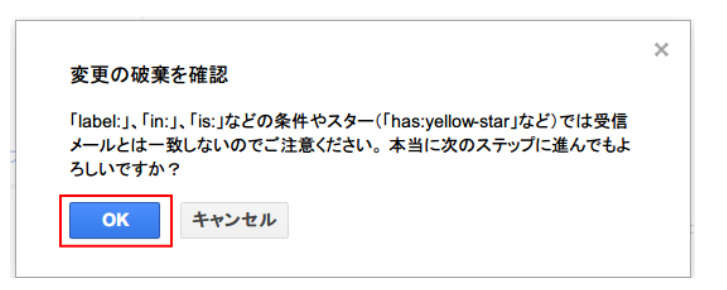

⑤ [次のアドレスに転送する]にチェックします。

[アドレスを選択]矢印をクリックし、転送先アドレスを選択します。 [フィルタを作成]をクリックします。

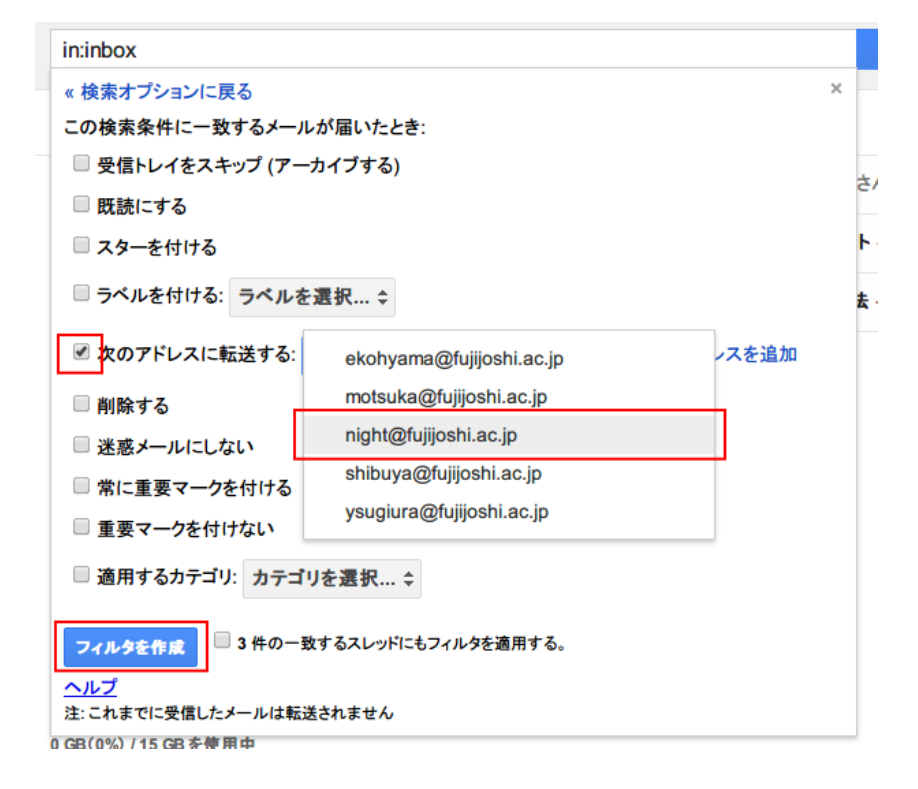

⑥ ·条件:in:inbox

・処理:「設定したメールアドレス」に転送

というフィルタが作成されました。

|                                                      | フィルタを作成しました。詳細         |
|------------------------------------------------------|------------------------|
|                                                      | JAN JE IFACORONES HTHE |
| 設定                                                   |                        |
|                                                      |                        |
| 全般 ラベル 受信トレイ アカウント フィルタ メール転送と POP/IMAP Labs オフライン テ |                        |
| すべての受信メールに次のフィルタが適用されます:                             |                        |
| 条件: in:inbox<br>処理: night@fujijoshi.ac.jp に転送        |                        |
| <b>選択: すべて, 選択解除</b><br>エクスポート 削除                    |                        |
|                                                      | 新しいフィルタを作成 フィルタをインポート  |

これでフィルタの設定は完了です。

複数のアドレスへ転送する場合は「新しいフィルタを作成」をクリックし、同様に設定してください。 (転送するアドレス分フィルタを作成します:最大 20 個まで)